①「Select Institution」で「Japanese Research and Education(GakuNin)」を選択し、 「Go to institution」をクリック

| Clarivate <sup>®</sup> |                                                   |                                                                                                    |           |
|------------------------|---------------------------------------------------|----------------------------------------------------------------------------------------------------|-----------|
|                        | Sign in to continue with Journal Citation Reports | © Clarivate"                                                                                                    |           |
|                        | Email address Password Forgot Password? Sign in   | Institutional Sign In<br>Sign In with your institution, group or region Select<br>Select institution<br>Select institution<br>Japanese Research and Education (GakuNin) | "Gakunin" |
|                        | By signing in, you acknowledge and agree          | to our Terms of Use and Privacy Statement.                                                                                                    |           |

## ②「所属機関」に「山口大学」と入力して選択ボタンをクリック

| 🍘 Gak                                                 | uNin                   |                   |         |    |     |
|-------------------------------------------------------|------------------------|-------------------|---------|----|-----|
| 所属樹                                                   | <sup>幾関の選択</sup> Ent   | er "山口            | ]大学"    |    |     |
| サービス                                                  | 'login.incites.clariva | ite.com'を利用するために調 | 忍証が必要です |    |     |
|                                                       | <br>学                  |                   |         | 選択 | Cli |
|                                                       |                        |                   |         |    |     |
| □ ジリジリの通知中は日朝コリイン<br>□ 選択した所属機関を保存して今後IdPの選択画面をスキップする |                        |                   |         |    |     |
|                                                       |                        |                   |         |    |     |
|                                                       |                        |                   |         |    |     |

## ③ 山口大学発行のアカウントでログイン

| YAMAGUCHI UNIVERSITY<br>山口大学<br>- 学術認証フェデレーションー |                                        |
|-------------------------------------------------|----------------------------------------|
| Enter your Y                                    | U ID/PW                                |
| パスワード                                           |                                        |
| ✓ ログインを記憶しません。                                  |                                        |
| □ 送信9 る 情報を 再度表示して 送信の 可否<br>を 選択します。           |                                        |
| Login                                           | ④ 認証元 J<br>Authentication is completed |